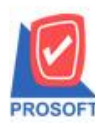

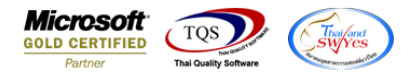

## ระบบ Sales Order

รายงานใบสั่งขายเพิ่มการกรองรหัสสินค้าในสถานะ Cancel ให้แสดงเฉพาะรหัสสินค้าและจำนวนสินค้าที่ทำรายการ

Cancel ในรายงาน

1.เข้าที่ระบบ Sales Order > SO Reports > ใบสั่งขาย

| Prosoft<br>WINSpeed                                                                                                    |                                                                                                    |                                                                                                    |
|----------------------------------------------------------------------------------------------------|----------------------------------------------------------------------------------------------------|----------------------------------------------------------------------------------------------------|
| <ul> <li>รษัท ตัวอย่าง จำกัด</li> <li>➡ Enterprise Manager</li> <li>➡ Accounts Payable</li> <li>➡ Accounts Receivable</li> </ul>                                                                                                    | SO Sales Order                                                                                                    | Database : dbwins_ploydemo Server : SP-PC\SQL2008<br>Branch : สำนักงานใหญ่<br>Login : 1<br>Version: 10.0.1097 Build on 2022-04-25 08:30 |
| Budget Control     Cheque and Bank     Financial Management     General Ledger     Inventory Control     Petry Cash     Petry Cash     Petry Cash     Sales Order     So Colondar     So Colondar     So Colondar     So Colondar     So Colondar     So Colondar     So History,Statistics     So History,Statistics     So Forms     Messenger Management     Consignment     Company Manager     Campaign Module     Customer Relationship Manage     Job Cost     Advance System     Service Center     III     III | <ul> <li>Inquiry</li> <li>โบเสมอราคาที่ยังไม่อนุมัติ</li> <li>Estimate</li> <li>โบเสมอราคาที่ไม่อนุมัติ</li> <li>ใบเสมอราคาที่ไม่อนุมัติ</li> <li>ใบเสมอราคาที่ไม่อนุมัติ</li> <li>ใบเส้รองสิมค้า</li> <li>รale-Stock(รายสะเฉียต)</li> <li>ในสังองสิมค้า(สำนวน)</li> <li>ในสังองสิมค้า(สำนวน)</li> <li>สินค้าก้างส่ง</li> <li>Sale-Stock</li> <li>รายสด</li> <li>รqปการสีงรายสินค้า(สำนวน)</li> <li>สินค้าก้างส่ง</li> <li>Sale-Stock</li> <li>รายสด</li> <li>รylอายสด</li> <li>รายเชื่อ</li> <li>รนดานี้ลูกานี้ (เงินสด)</li> <li>ตาเล็กในกำกับภาษี</li> <li>รับเงินมัดสำ</li> <li>รับเงินมัดสำคระดืด</li> <li>เรลินไหวเงินมัตสำ</li> <li>ฉุนมัติวงเงินเคระดิด</li> <li>โบเสมอราคาที่อนุมัติ</li> </ul> |                                                                                                    |
| Ready                                                                                                    |                                                                                                    |                                                                                                    |

2.เลือก Range สถานะเอกสารเป็น Cancel

| 🗐 รายงานใบสังขาย 🗖 🗆 🔍 |                             |  |  |  |
|------------------------|-----------------------------|--|--|--|
|                        |                             |  |  |  |
| Report Options         | เรียงตามวันที่เอกสาร 🗨      |  |  |  |
| รายงานแบบ              | 🖸 ແຈກແຈง 🔿 ສຮຸປ             |  |  |  |
| Date Options           | Today 🗨                     |  |  |  |
| จากวันที่              | 26/04/2565 📰 🕯 26/04/2565 📰 |  |  |  |
| จากวันที่กำหนดส่ง      | ล // 🏛 ถึง // 🏛             |  |  |  |
| จากเลขที่เอกสาร        | 🔽 ถึง 🔽                     |  |  |  |
| จากรหัสลูกค้า          | 🔽 ถึง 🔽                     |  |  |  |
| จากรหัสพนักงาน         | 🔽 ถึง 🔽                     |  |  |  |
| จากรทัสสินค้า          | 🔽 ถึง 🔽                     |  |  |  |
| จากรหัส Job            | 🔽 ถึง 🔽                     |  |  |  |
| จากเขตการชาย           | 🔽 ถึง 🔽                     |  |  |  |
| จากรทัสคลัง            | 🔽 ถึง 🔽                     |  |  |  |
| จากรทัสยี่ห้อสินค้า    | 🔽 ถึง 🔽                     |  |  |  |
| จากรหัสกลุ่มสินค้า     | 🔽 ถึง 🔽                     |  |  |  |
| จากรทัสแผนก            | <b></b> ถึง <b></b>         |  |  |  |
| สถานะเอกสาร            | Cancel                      |  |  |  |
|                        |                             |  |  |  |
| Range Import SQ        | L OK 🏬 Close                |  |  |  |

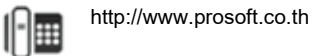

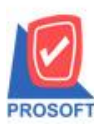

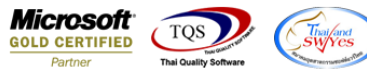

3.เพิ่มขอคที่ Cancel เช่น จำนวนสั่งขาย 50 และอ้างอิงไปขายเชื่อแล้ว 30 แล้วกลับมาทำการเลือก Clear ที่หน้าต่างใบสั่งขาย จากนั้นเรียกรายงานใบสั่งขายที่มีสถานะ Cancel โคยให้แสดงจำนวนที่ Cancel คือ 20

🐧 - [รายงานใบสังขาย - เรียงตามวันที่เอกสาร (แบบแจกแจง)]

## 🖭 Report Tool View Window Help 🔍 🔬 🎒 🇞 🔻 📓 🔞 🗶 🗶 🐥 🏪 🗓 📾 😰 🎼 💠 💠 🏟 🚰 🔲 🗖 🗙 Resize: 100% 🗸 Zoom. 100% 🗸 บริษัท ตัวอย่าง จำกัด รายงานใบสั่งขาย - เรียงตามวันที่เอกสาร (แบบแจกแจง) จากวันที่ 26/04/2565 ถึง 26/04/2565 พิมพ์วันที่: 26 เมษายน 2565 เวลา: 09:52 หน้า1/1 วันที่เอกสาร เลขที่เอกสาร ชื่อลูกล้า เลขที่ใบ PO ชื่อพนักงานขาย จำนวนเงิน ส่วนลดบิล (เป็นเงิน) เงินก่อนภาพี รวมทั้งสิ้น s รหัสลูกล้า ภาษีขาย รทัสสินค้า ชื่อสินค้า จำนวน หน่วยนับ ราคา/หน่วย ส่วนลดสินค้ำ (เป็นเงิน) จำนวนเงิน บริษัท จีเนียสดีใขน์ แอนด์ เอ้น: นางสาว กรรณีการ์ สา: 26/04/2565 SO6504-00003 **ə-0003** с ผลไม้กระป้อง 20.00 กระป้อง FG-001 รวม รายการ รวม 20.00 1 รวมประจำวัน 1 รายการ รวมเงิน 30,000.00 30,000.00 2,100.00 32,100.00 รวมทั้งสิ้น รวมเงินทั้งสิ้น รายการ 30,000.00 30,000.00 2,100.00 32,100.00 1

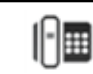